## App端如何验收应急年计划(文档)

应急计划执行完毕后,根据审批流程节点,单据流转至有验收权限的人员工作台进行验收。

用户登录互海通App端,切换至"管理"界面,点击"海务管理→应急演练",点击船舶和状态后的下 拉键,筛选状态为"验收中"的单据,点击目标单据进入详情界面,根据演习情况,验收时可点 击"验收通过"或"退回",若点击"验收通过",根据需求填写通过意见,点击"确定",则单据 状态变为"已完成",若点击"退回",则需要填写退回理由,然后点击"确定"

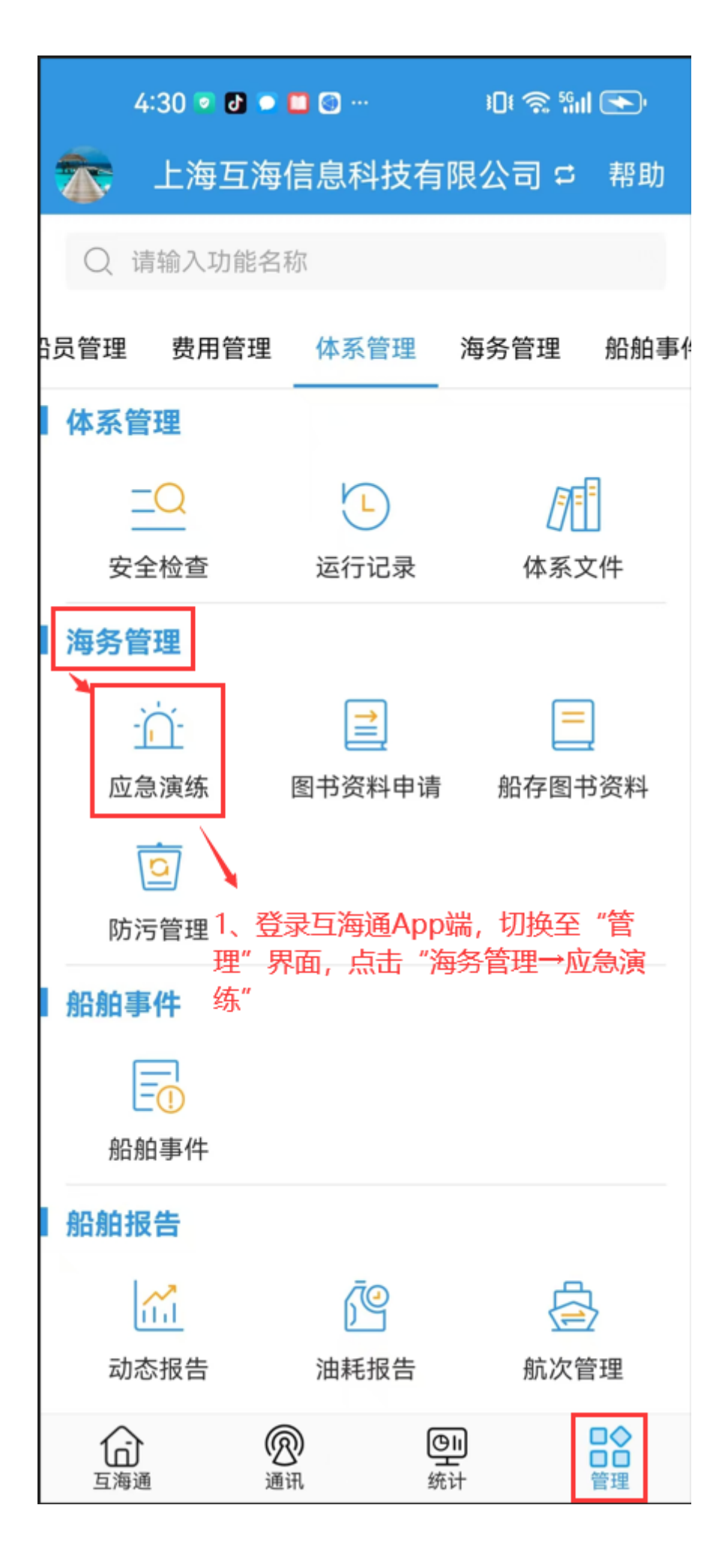

| 4:51                      | <ul> <li>I </li> <li>I </li> &lt;</ul> | 101               | रू %ill 💽     |
|---------------------------|----------------------------------------------------------------------------------------------------|-------------------|---------------|
| く返回                       | 应急演组                                                                                                    | 东                 |               |
| 互海1号                      | 年份▼                                                                                                    | 类型▼               | 验收中了          |
| 互海1号/:<br>项目名称:<br>周期 (月) | 全船:培训<br>点击船舶和状态<br>安全态为"验收中"<br>: 3/执行月份: 202                                                                                                    | 态后的下<br>'<br>4年3月 | 验收中<br>拉键,筛选状 |
| 互海1号/                     | 演习                                                                                                    |                   | 验收中           |
| 项目名称:<br>周期(月)            | 救生<br>: 1/执行月份: 202                                                                                                    | 4年8月              |               |
| 互海1号/                     | 应急演习                                                                                                    |                   | 验收中           |
| 项目名称:<br>周期(月)            | 演习11<br>: 1/执行月份: 202                                                                                                    | 4年9月              |               |
|                           | 2、点击目标项进入                                                                                                    | 详情界面              | Ī             |

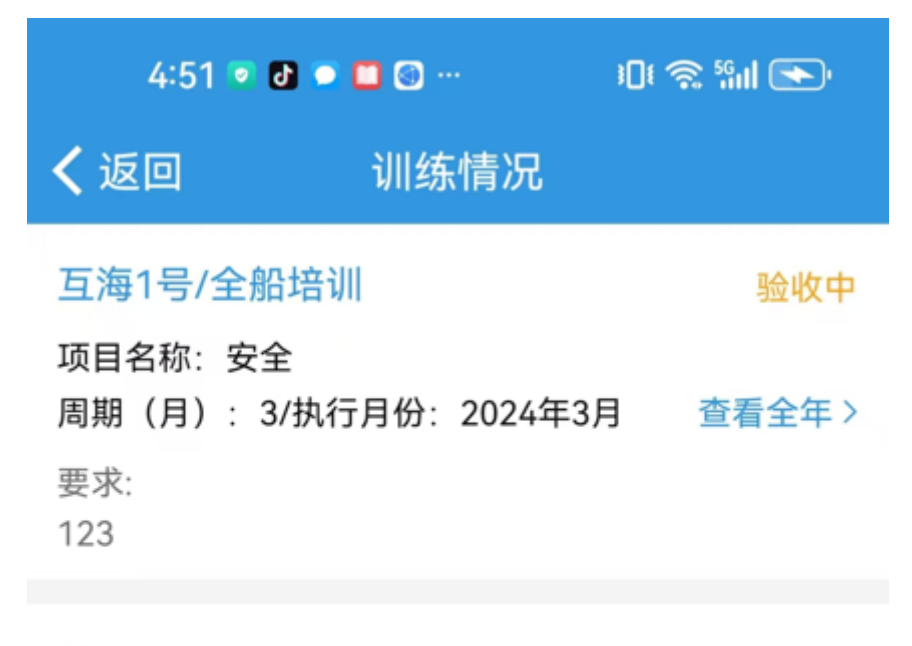

## 执行情况

执行日期:2024-05-16/具体时间:无 执行地点:甲板/主持人:无 参与人员:111 学习培训内容:无 训练评价:无

单据进度

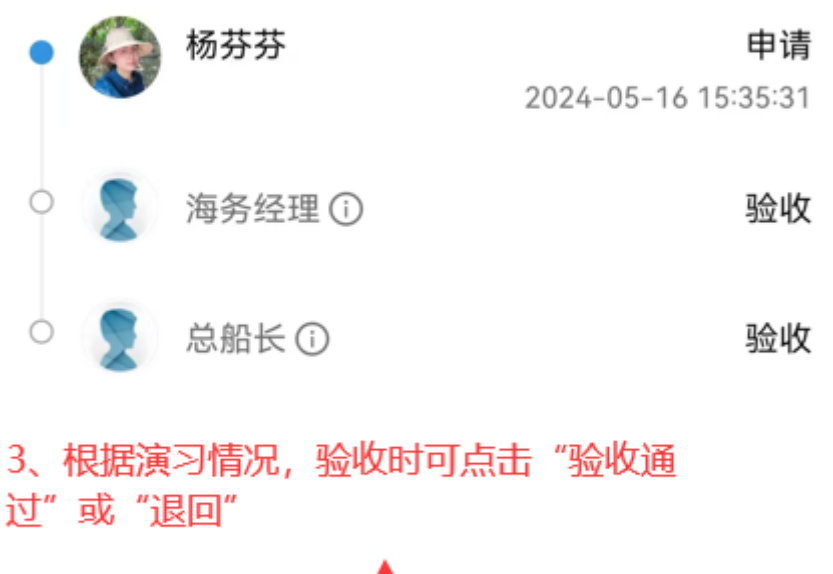

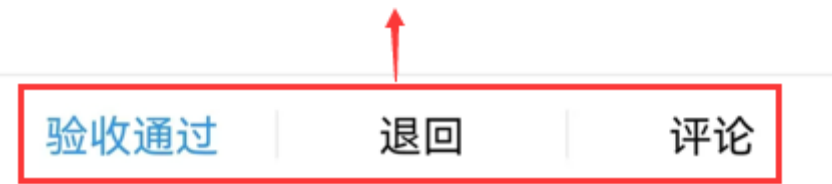

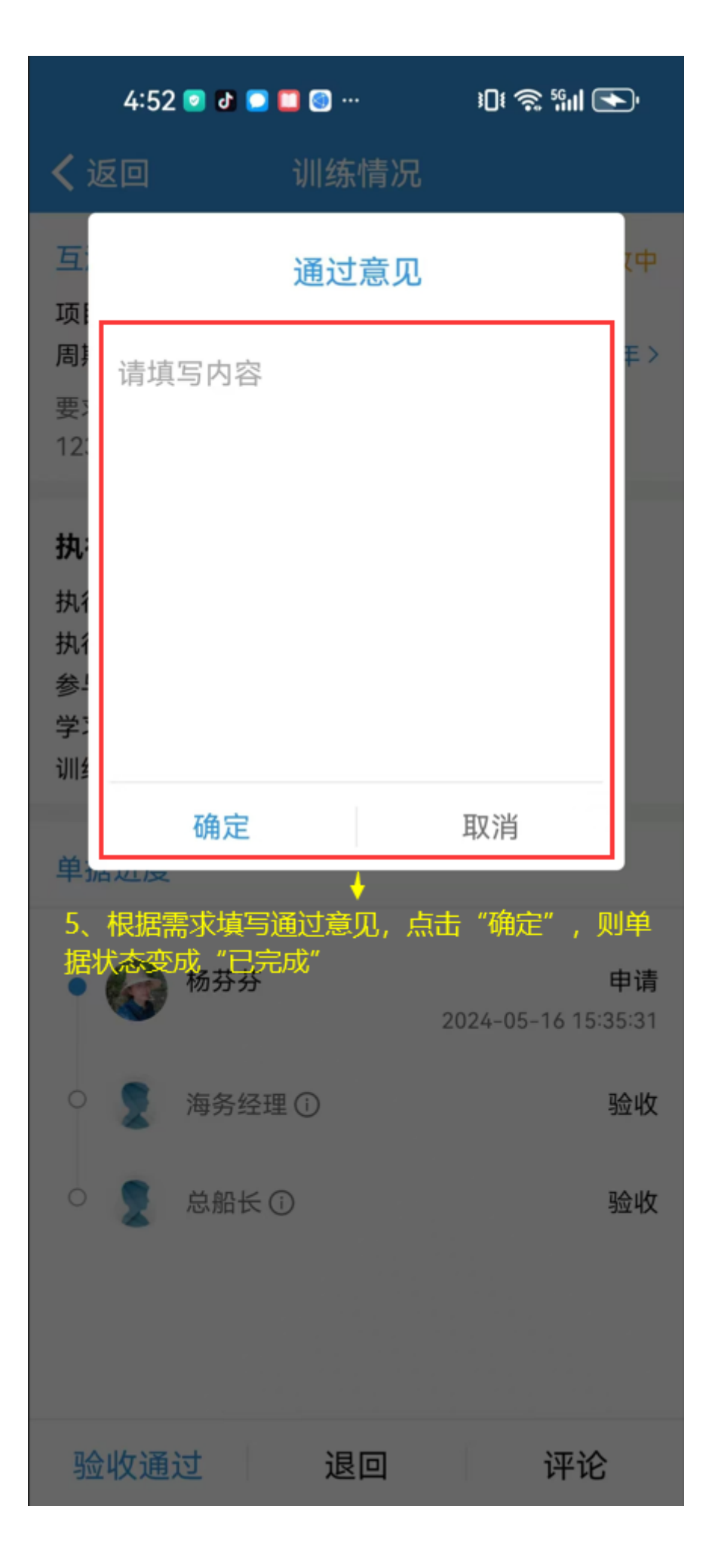

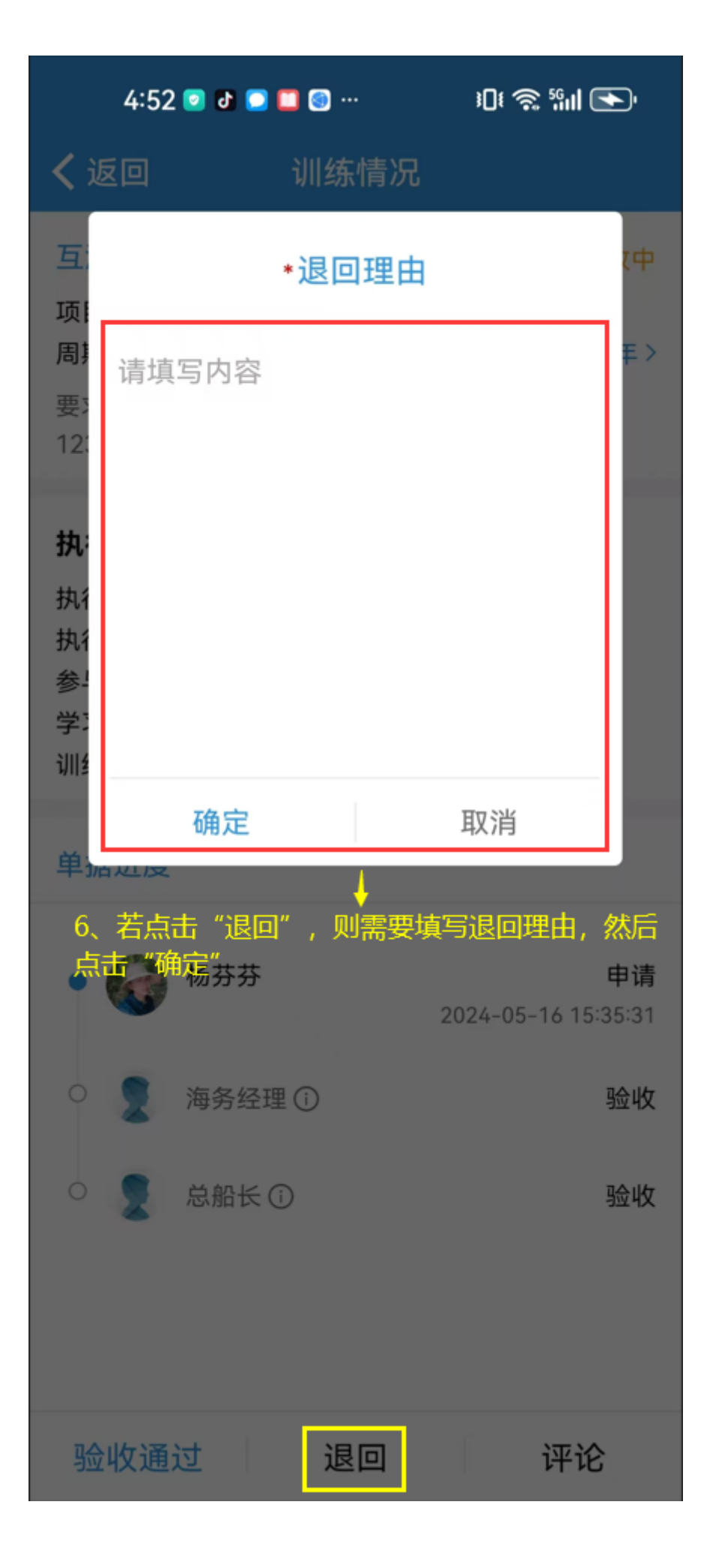

<u>说明</u>:

验收退回的应急计划,会回到应急计划待执行任务界面,用户可根据需求,将审批拒绝的单据编辑修 改后重新提交审核(验收)即可。